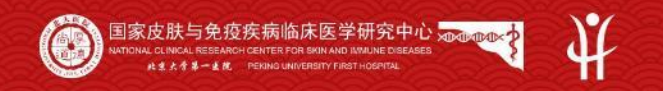

IENa MY

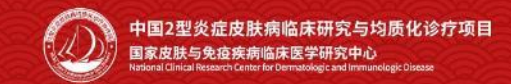

# 中国2型炎症皮肤病临床研究与均质化诊疗项目

## 区域医联体申请使用手册

### 说明:只有已授牌的单位才可作为牵头单位申请区域医联体。

### 1. 授牌单位分中心管理员登录平台

授牌单位的分中心管理员登录浏览器(推荐Chrome),输入网址:https://data.psocenter.cn/signout,输入分中心管理员 的账号和密码,点击 "登录",进入皮炎湿疹专病队列数据库;登录之后,点击蓝色字体的项目名称【皮炎湿疹专病队列】, 进入业务详细信息界面,点击 "申请区域医联体"按钮,进入区域医联体申请界面,操作如下:

#### 说明:只有已授牌的单位分中心管理员才可以申请区域医联体

| 临床大数据平台          | =                          |          |           |               |             |            | # & & @            | 临床大数据平台                                    | =             |                             |       |      |       | a . 4 . 4 . 9      |
|------------------|----------------------------|----------|-----------|---------------|-------------|------------|--------------------|--------------------------------------------|---------------|-----------------------------|-------|------|-------|--------------------|
|                  | 业务管理                       |          |           |               |             |            | 8 主页 > 业务管理 > 我的业务 | <b>祭 冊户</b><br>● 在84                       | 皮炎湿疹专病队列(教    | 学演示使用,勿录入真实病例)-业务详细信息       |       |      |       | ▲ 主页 > 业务管理 > 业务评估 |
|                  | L型 我的业务(数据库)               |          |           |               |             |            |                    | 946                                        | 基本信息 分中心管理 纳入 | 排除 入细管理 数据导出 相关资料 公开信息 标本管理 |       |      |       |                    |
| 临床业务 ~           | + 新建业务(数据年) Q 建连路示 圖 帮助文档  |          |           |               |             |            | C Ⅲ Ⅲ-             | ▲ 临床业务 ~<br>O 3500.055                     | Q.进度统计 申请区域医9 | **                          |       |      |       |                    |
| ) 我的业务<br>) 分层管理 | 业绩名称                       | 业务状态     | 业务负责人     | 入組采集          | 业务方式        | 业务创建时间     | 进度统计               | 0 分层管理                                     | 业务名称:         | 皮炎湿疹 专病队列 (教学演示使用,勿录入真实病例)  | 业务状态: | 进行中  | 业务方式: | 多中心研究              |
|                  | 皮炎湿疹专病队列 (数学演示使用, 勿录入真实病例) | 进行中      | 汪旸        | 新維持人用采集       | 多中心研究       | 2021-06-21 | 會都統計               | <ul> <li>O 任务管理</li> <li>O 数据分析</li> </ul> | 业务类型:         | 治疗研究                        | 预计总量: | 1000 | 实际总量: | 14                 |
| (据分析<br>5品管理     | 显示第1到第1条记录,总共1条记录          |          |           |               |             |            |                    | O 药品管理                                     | 流程模式:         | 诊疗模式                        |       |      |       |                    |
| RF航理 <           | 祭注·此办纪律的业务就是一个临床数据库        | 可以是肺液。僵  | 痛管理 药物试验  | 安全警戒 流行病学调查 由 | 1子档案 健康预整 3 | 即会培训等      |                    | C# CRF管理 <                                 | 疾病类型:         | 无                           |       |      |       |                    |
| 病例管理 <           | 本平台的数据产权归研究者及3             | 其机构,平台运营 | 方(六元空间)仅协 | 助数据存储管理,承诺不对数 | 胡二次利用和挖掘    | Manufall O |                    | <b>營</b> 病例管理 <                            | 业务目的与预期结果:    |                             |       |      |       |                    |
| 问题调查 《           |                            |          |           |               |             |            |                    | ■ 回報視曲                                     | 中心伦理机构:       | 2021.06.21                  |       |      |       |                    |
| 数据集管理 〈          |                            |          |           |               |             |            |                    |                                            | hatemar.      | 202100521                   |       |      |       |                    |
| 帮助 <             |                            |          |           |               |             |            |                    | - 1600                                     |               |                             |       |      |       |                    |
|                  |                            |          |           |               |             |            |                    |                                            |               |                             |       |      |       |                    |
| and the second   |                            | 相        | 2         |               |             |            |                    |                                            |               |                             |       |      |       |                    |

#### 2. 添加合作单位并上传承诺函

点击"申请区域医联体"按钮进入区域医联体申请界面后,输入区域医联体名称,上传牵头单位承诺函,在下方添加合作单位 处输入合作单位名称并上传合作单位的承诺函,点击"添加合作单位"按钮,可继续添加下一个合作单位。

| 临床大数据平台                                                                               |                                                                        | +0 🔺 (+       | 临床大数据平台                                                             |                              | <b>a</b> 😐 |
|---------------------------------------------------------------------------------------|------------------------------------------------------------------------|---------------|---------------------------------------------------------------------|------------------------------|------------|
|                                                                                       | 区域医联体申请 e 17                                                           | · 业务管理 · 业务评估 | <b>展示账号</b><br>● 在线                                                 | 区域医联体申请         a 25 · 1078日 | > 业务评估     |
| 906.<br>▲ 临床业务 ~                                                                      | 区域医眼体名称                                                                |               | <mark>▲</mark> 临床业务 ~                                               | 区13位区联份+名称: 四南区30区联体         |            |
| <ul> <li>         • 我的最多     </li> <li>         • 分层管理         • 任务管理     </li> </ul> | #以申回:北京大学第一展照                                                          |               | <ul> <li>○ 我的业务</li> <li>○ 分层管理</li> <li>○ 任务管理</li> </ul>          | 年头年说:北京大学第一医院 今 上市文件         |            |
| <ul> <li>○ 数据分析</li> <li>○ 药品管理</li> <li>CRF管理</li> </ul>                             | âf##@: 『##Alef###128# ● 上版文件 + #3008f###@ →点击添加下一个合作单位,同样输入合作单位名称,并上传对 | 承诺函           | <ul> <li>&gt; 数限分析</li> <li>&gt; 药品管理</li> <li>CF CRF管理 </li> </ul> | 合作单位: 广西医科大学第一把属医院           |            |
| 管病所管理 <                                                                               | 输入合作单位名称 上传合作单位的承诺函                                                    |               | 營病份管理 <<br>▲ 和約以证管理                                                 |                              |            |
| ■ 04-34 (dt. st. st. st. st. st. st. st. st. st. s                                    |                                                                        |               | ₩ 回数波盘 <                                                            | 点击可删除添加的合作单位                 |            |
| ■ 祝助 <                                                                                |                                                                        |               | ■ 帮助 <                                                              |                              |            |
|                                                                                       |                                                                        |               |                                                                     |                              |            |
|                                                                                       |                                                                        |               |                                                                     |                              |            |
|                                                                                       |                                                                        |               |                                                                     |                              |            |
|                                                                                       |                                                                        |               |                                                                     |                              |            |
|                                                                                       | 援交申请 返回                                                                |               |                                                                     | <u>総次申请</u> 返回               |            |
|                                                                                       |                                                                        |               |                                                                     |                              |            |
|                                                                                       |                                                                        |               | <b>114 nm</b>                                                       |                              |            |
| Maria                                                                                 |                                                                        |               | 况明                                                                  | :右需删陈呆个合作单位,可只击【删除合作单位       |            |
| A A De                                                                                |                                                                        |               | 按钮                                                                  | 删除即可                         | -          |
|                                                                                       |                                                                        |               | ш                                                                   |                              |            |

### 3. 提交申请

添加完合作单位并上传承诺函后,点击界面下方的"提交申请"按钮,即可提交成功,提交后等待审核人员审核即可。

and the second designed in the second designed in the second designe

#### 说明: 审核后分中心管理员的邮箱会收到审核结果的通知。

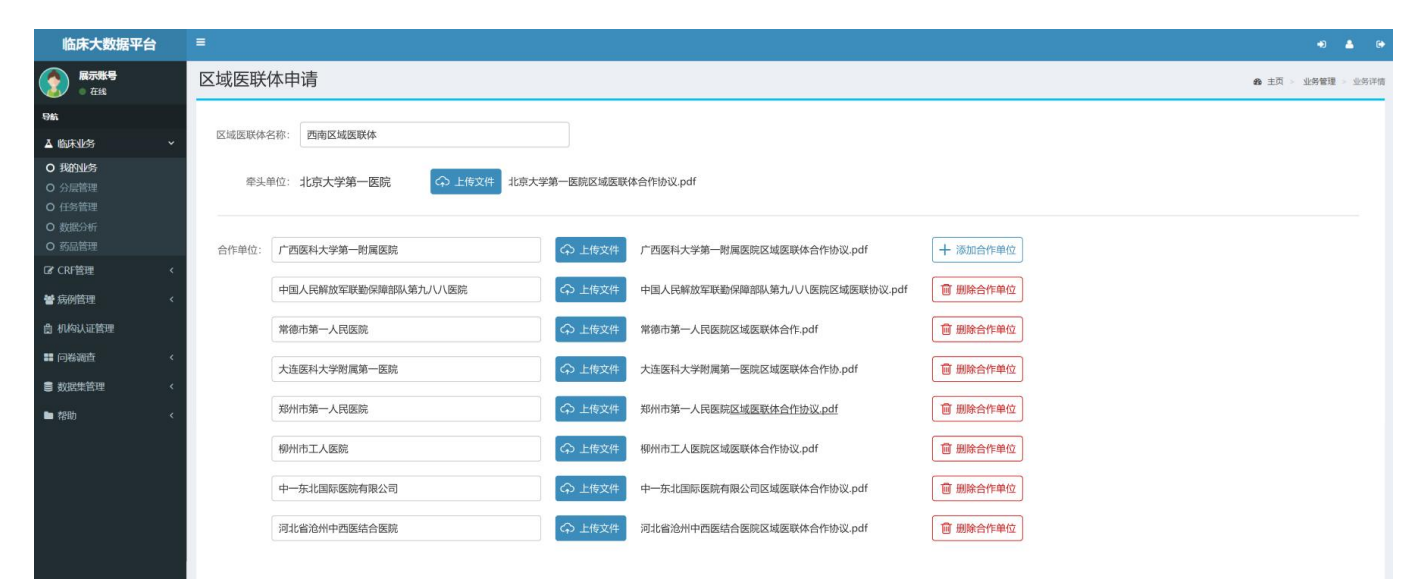

#### 确认添加完合作单位后点击提交即可

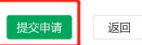

#### 4. 修改区域医联体

若需要对已提交的区域医联体**修改合作单位或承诺函,**可重新点击"申请区域医联体"按钮,进入区域医联体申请界面,可**继** 续添加合作单位或删除已添加的合作单位,也可点击"上传文件"按钮上传新的承诺函,信息修改完成后,点击"重新提交" 按钮即可。

| 临床大数据平台                                           | ŧ           | ≡                                                                                                    |                                    |                                                                                                    |                                                                                                    |                                                                                                    |  | ÷) | <b>4</b> (* |  |  |  |
|---------------------------------------------------|-------------|----------------------------------------------------------------------------------------------------|------------------------------------|----------------------------------------------------------------------------------------------------|----------------------------------------------------------------------------------------------------|----------------------------------------------------------------------------------------------------|--|----|-------------|--|--|--|
| <b>展示账号</b> ● 在线                                  |             | 区域医联体申请 8 2 2 2 2 2 2 2 2 2 2 2 2 2 2 2 2 2 2                                                                                                    |                                    |                                                                                                    |                                                                                                    |                                                                                                    |  |    |             |  |  |  |
| 导航                                                |             | 说明:区域医联体名称不支持修改                                                                                                    |                                    |                                                                                                    |                                                                                                    |                                                                                                    |  |    |             |  |  |  |
| ▲ 临床业务                                            |             | 区域医联体名称:                                                                                                    | 西南区域医联体                            | 审核状态: 很                                                                                                    | ■核 可查看最新提交的申请的审核                                                                                                    | 秋态                                                                                                    |  |    |             |  |  |  |
| <ul> <li>         ・         ・         ・</li></ul> |             | 牵头单位:                                                                                                    | 北京大学第一医院                           | 第一医院合作协议                                                                                                    | X.pdf                                                                                                    |                                                                                                    |  |    |             |  |  |  |
| O 約品管理                                            |             | 合作单位:                                                                                                    | 广西医科大学第一附属医院                       | ↔ 上传文件                                                                                                    | 广西医科大学第一附属医院区域医联体合作协议.pdf                                                                                                    | + 添加合作单位                                                                                                    |  |    |             |  |  |  |
| <b>營</b> 病例管理                                     |             |                                                                                                    | 新疆医科大学第一附属医院                       | ♀ 上传文件                                                                                                    | 新疆医科大学第一附属医院区域医联体合作协议.pdf                                                                                                    | <b>前</b> 删除合作单位                                                                                                  |  |    |             |  |  |  |
| <b>卤</b> 机构认证管理                                   |             |                                                                                                    | 河南科技大学第二附属医院                       | ↔ 上传文件                                                                                                    | 河南科技大学第二附属医院区域医联体合作协议.pdf                                                                                                    | 圖 删除合作单位                                                                                                    |  |    |             |  |  |  |
| ■ 问卷调查                                            |             |                                                                                                    | 桂林医学院附属医院                          | ↔ 上传文件                                                                                                    | 桂林医学院附属医院区域医联体合作协议.pdf                                                                                                    | 面 删除合作单位                                                                                                    |  |    |             |  |  |  |
| ■ 数据集管理                                           |             |                                                                                                    | 山东省立医院                             | ↔ 上传文件                                                                                                    | 山东省立医院区域医联体合作协议.pdf                                                                                                    | 前 删除合作单位                                                                                                    |  |    |             |  |  |  |
| ■ 4240                                            |             |                                                                                                    | 北京积水潭医院                            | ♀ 上传文件                                                                                                    | 北京积水潭医院区域医联体合作协议.pdf                                                                                                    | <b>窗 删除合作单位</b>                                                                                                  |  |    |             |  |  |  |
|                                                   |             |                                                                                                    | 广州市番禺区中心医院                         | ↔ 上传文件                                                                                                    | 广州市番禺区中心医院区域医联体合作协议.pdf                                                                                                    | 圓 删除合作单位                                                                                                    |  |    |             |  |  |  |
|                                                   | 修改3<br>重新规交 | 修改完<br>重新提交                                                                                                    | 申请信息后,点击"重新提交"按钮,<br><sup>返回</sup> | 提交新的申证                                                                                                    | 青信息                                                                                                    |                                                                                                    |  |    |             |  |  |  |
|                                                   |             |                                                                                                    |                                    | and the second second sec                                                                                                    |                                                                                                    |                                                                                                    |  |    |             |  |  |  |
| en este sur                                       | -           | Contraction of the local division of the local division of the loc | AND DESCRIPTION OF THE OWNER.      | the state of the state of the s | and the second second sec | and the second second second second second second second second second second second second second second second |  |    | -           |  |  |  |

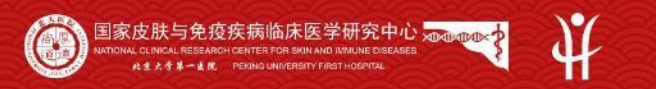

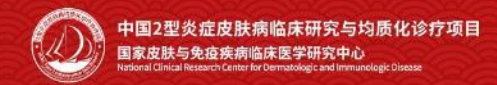

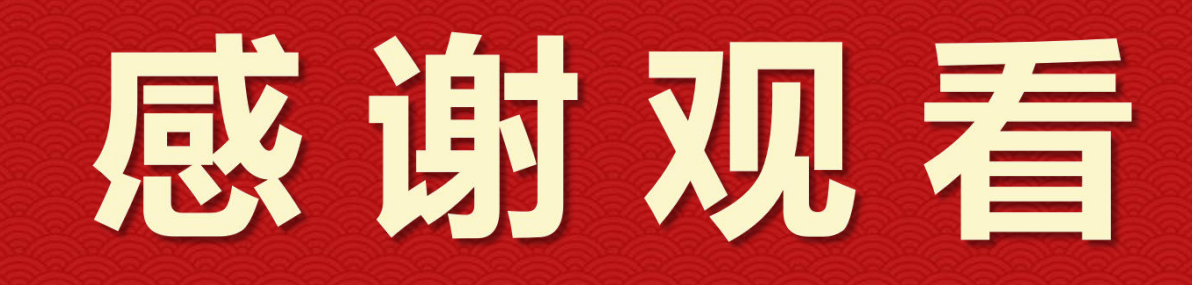

ALL THE PARTY LONG

M D M C N